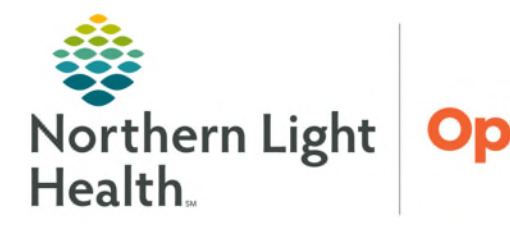

## From the Office of Health Informatics Enterprise Imaging Locate a Patient and Review Details June 27, 2025

This flyer demonstrates how to locate a patient and review their details within Enterprise Imaging.

## Locate Patient's Study

- Via Task List or the Search icon
- **<u>STEP 1</u>**: Click the **Search** icon.
- **<u>STEP 2</u>**: Input search criteria (i.e., **Patient ID 'MRN', patient last name**, **accession number**).
- **STEP 3:** Click **Search**.
- **<u>STEP 4</u>**: Double-click or right-click the line of the study to open.

| File Listarea Tools Help    |                                                 |                                  |                |                |            |                |                  |                    |                                                                                                    | 🖡 Dean, Lenise 🛩 |
|-----------------------------|-------------------------------------------------|----------------------------------|----------------|----------------|------------|----------------|------------------|--------------------|----------------------------------------------------------------------------------------------------|------------------|
| 🖪 🔎 🗄 📰 🔤 🕥                 | TESTING, ALLISON MRN:2512513 - MLH              |                                  |                |                |            |                |                  |                    |                                                                                                    |                  |
| 🕞 🔍 s 📳 Images 👻 🏟 Open lis | t 🕒 Restore acquisition 🕹 Patient anived More 🗸 |                                  |                |                |            |                |                  |                    |                                                                                                    |                  |
| Started tasks (4)           | I TOTAL                                         |                                  |                |                | _          | _              |                  |                    |                                                                                                    |                  |
| Activities overviews        | Search                                          | -                                |                |                |            |                |                  |                    |                                                                                                    |                  |
| the My selection 0          | Pavonie searches                                | *                                |                |                |            |                |                  |                    |                                                                                                    |                  |
| Clinican Workflow           | <ul> <li><u>Search criteria</u></li> </ul>      |                                  |                |                | in System  | 0              |                  |                    |                                                                                                    |                  |
| To do O tistal              | 2512513 2                                       | Patient last name                |                |                | m system   | Palent Inst na | me               |                    | Patient date of birth                                                                                                    | -                |
| Details -                   | Study date (period)                             | <ul> <li>Modelty type</li> </ul> |                |                | *          | Procedure nan  | пе               |                    |                                                                                                    |                  |
|                             | Study date                                      | <ul> <li>Tasktype</li> </ul>     |                |                |            | Task status    |                  |                    | <ul> <li>Assigned to (uper+fask assignment groups)</li> </ul>                                                                      |                  |
| Follow-up +                 | Scheduled procedure date (period)               | <ul> <li>Volume type</li> </ul>  |                |                | Ψ.         | Pertorning fac | siity name       |                    | Ordering department name                                                                                                    |                  |
| the Wylist O                |                                                 |                                  |                |                |            |                |                  |                    | 3 Search Stop Clear Advance                                                                                                    | d Save           |
| Myrecentlyviewed 1 5        | 13 studies, 2 STATI - Last updated at 15:18 🖏   |                                  |                |                |            |                |                  |                    |                                                                                                    |                  |
| the TEST Orginal            | #1 Patient name and Patient ID Schedu           | e +7 Scheduled pr.               | Procedure name | Procedure plan | Reading pl | nysician na    | Acquisition room | Current department | Task info                                                                                                    | Volum            |
|                             | Q TESTING, ALLISON 05/14/2                      | 124 12:14                        | XR KNEE 3 VIE  | 4              |            |                | EMMC RA          | NL_SRFC            | Sign-off (Administrator, System - completed)<br>Reading (Administrator, System - completed)<br>OC (Cunningham, Robert - completed) | Incoming         |
|                             | TESTING, ALLISON     05/14/2                    | 12:13                            | EC Echocardio  |                |            |                | EMMC EC          | NL_SRFC            | Reading (Dean, Lenine - paused)<br>BC (Cunningham, Robert - completed)                                                             | Incoming         |
| Labels 0                    | (C)                                             |                                  |                |                |            |                |                  |                    |                                                                                                    |                  |

## **Text Page Details**

- **<u>STEP 1</u>**: Review **Patient Info**.
- **<u>STEP 2</u>**: Review all **Active Studies**.
  - (1) Indicates the number of active studies.
  - Indicates the study is active.
  - The images are displayed on the monitor.
  - The study is included in the active report.
- **<u>STEP 3</u>**: Review **Comparison studies**.
  - The images are not available for viewing.
  - I A report for the study is available.
  - Description The study has a comment.

**<u>NOTE</u>**: Within Enterprise Imaging you can always hover to discover the name or function of an icon.

From the Office of Health Informatics EI – Locate a Patient and Review Details June 27, 2025 Page 2 of 2

- **<u>STEP 4</u>**: Right-click the comparison study to display viewing options.
- **<u>STEP 5</u>**: Click **Report** tab to review a completed report.
- **<u>STEP 6</u>**: Click Order tab to review the details for that study.
- **<u>STEP 7</u>**: Click the **plus sign** to add a comment.
- **<u>STEP 8</u>**: Type comment in white box.
- STEP 9: Click OK.
- **STEP 10**: Click **Public**.

| Patient info                                                                                                    | Study - 05/07/2024, 09:47                                                                                                    |
|----------------------------------------------------------------------------------------------------|----------------------------------------------------------------------------------------------------|
| Patient name TESTING, ALLISON &                                                                                                    | Report O XR KNEE 3 VIEWS RT                                                                                                    |
| Patient comment                                                                                                    | Reconfortation 9 estatoplenise                                                                                                    |
| Patient ID Patient date of birth 11/11/1985 Current patient type Ambutatory Patient age 39 y Current patient location NL_SRFC (NL SEBAST Patient sex Female                                                                                                    | Clinical info                                                                                                    |
| ⊗ Abardasa.00 🗃                                                                                                    | Procedure plan         Internal         Internal           Ordering department         NL_RCRD         Ordering department         Ordering department           Ordering department         0514/2024, 12.14         Ordering department         Ordering department           Study defailing         0511/2024, 12.14         Ordering department         Ordering for the provider of the provider of the provider |
| Active studies (1) 2<br>Study date/time - Procedure name Mod. Ordering phys<br>C - C I 0507/2024, 00-47 XR KNEE 3 VEWS RT CR TEST MO, PROVID<br>K                                                                                                    | Interference         Inclumentation         Inclumentation           Ordering Statution         Inclumentation         Inclumentation         Inclumentation           Reading Spraintan         Inclumentation         Inclumentation                                                                                                    |
| Comparison studies (12)                                                                                                    | Retenting physician 6                                                                                                    |
| O3/11/2025, 10:21     EC Echocardiogram US .NL SVH ECHO     O3/11/2025, 10:15     EC Echocardiogram US .NL SVH ECHO     O3/18/2024, 16:12     EC Anesth Sv: TEE 20 US .NL EMAC ECH     O3/19/2024, 16:12     Compared Solution                                                                                                    | Stady comment (2) 🗟 🖛 🛛                                                                                                    |
| X 05/14/2024, 12/13<br>X 05/14/2024, 12/13<br>Display images<br>05/14/2024, 12/13<br>Display images<br>Add images to clinical sidebar<br>05/14/2024, 11:08                                                                                                    | Serve as buorde.                                                                                                    |
| 0         0014024, 10.8         Tott only         Tott only         CAL           0         00110204, 10.4         Tott only         EAO.         EAO.           0         0010204, 10.4         Mark as baseline         EAO.           0         0010204, 10.44         Mark as baseline         EAO.           0         0010204, 10.44         Add to instr         ERO. | Isonologufi commente (0)     Preset     Acquisition.     Hatoy.                                                                                                    |
| Labels<br>Show leagend                                                                                                    | Procedure name XR INIEE 3 VIEWS RT<br>Acquisition room Elivio RA                                                                                                    |

NOTE:

Technologist's comment – allows staff to place a descriptive message regarding the patient/ exam that is visible within EI.

Study comment – allows the Radiologists to communicate with the technologists and other staff about the study. Also, Providers may communicate to the Radiologists by using the study comment, i.e., ED Provider.

For questions regarding process and/or policies, please contact your unit's Clinical Educator. For questions regarding workflow, please <u>place a ticket</u> to Health Informatics. For any other questions please contact the Customer Support Center at: 207-973-7728 or 1-888-827-7728.